# Leuze

## Laser-Reflexions-Lichtschranke

## **PRK3CLA Autokollimation**

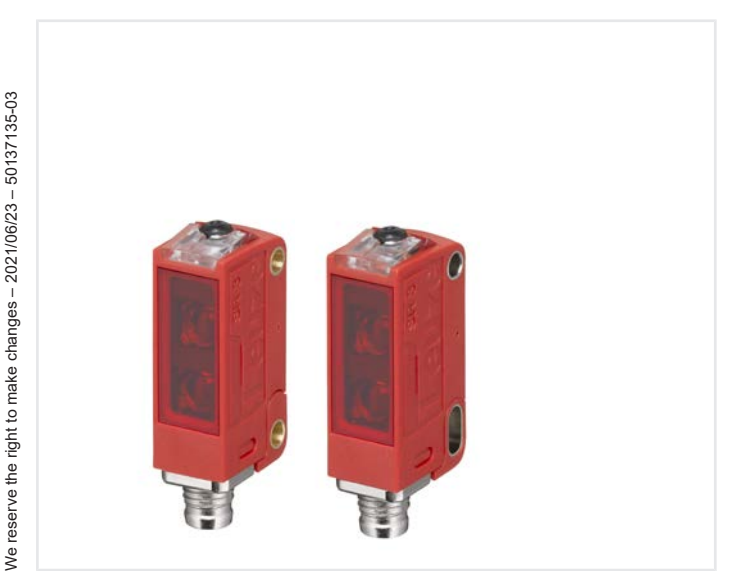

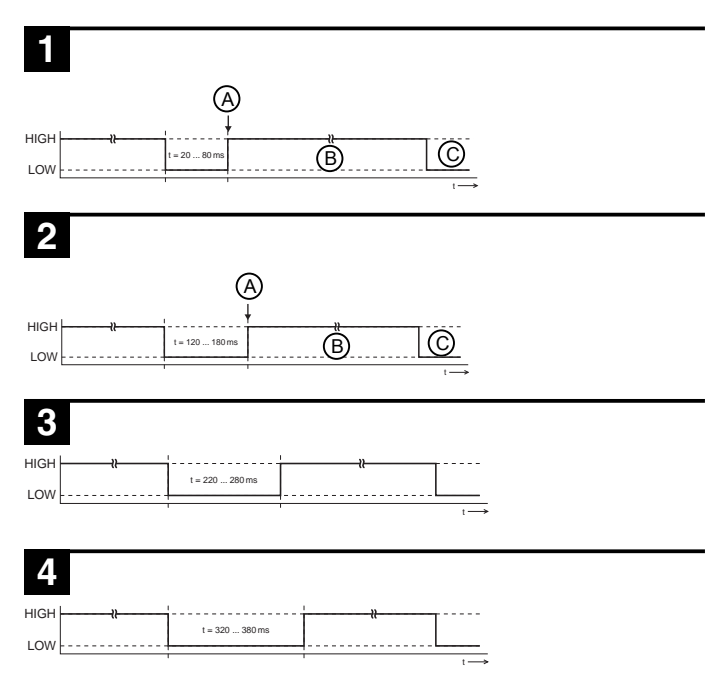

# 

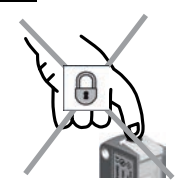

# Leuze

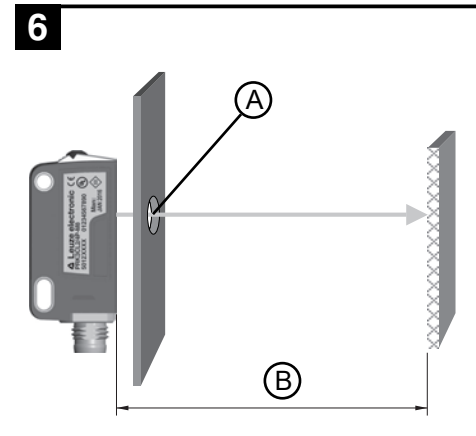

#### Allgemeine Hinweise

- Die Laser-Reflexions-Lichtschranken PRK3CL... besitzen im typischen Einsatzbereich von 0 ... 1 m (nicht zu verwechseln mit der Grenzreichweite diese beträgt 0 ... 3 m in Verbindung mit einem Reflektor MTKS 50x50.1) einen optimierten Lichtstrahlverlauf. Dadurch können im gesamten Bereich kleinste Teile sicher erkannt oder Objekte mit größtmöglicher Genauigkeit positioniert werden.
- Bei Folie 6 muss die Sensor-Seitenkante parallel zur Reflexfolien-Seitenkante ausgerichtet werden.
- Der Sensor ist nach dem Autokollimationsprinzip aufgebaut, d.h. Sende- und Empfangslicht bewegen sich auf der selben Lichtachse. So ist es möglich, die Lichtschranke direkt hinter kleinen Bohrungen oder Blenden anzuordnen. Für eine sichere Funktion beträgt der kleinstzulässige Blendendurchmesser 3 mm.
- Die erzielbare Auflösung hängt maßgeblich von der Geräteeinstellung ab. Je nach Teach-Modus sind folgende Werte möglich:

| Einstellung auf                               | Detektion ab Objektgröße 1) |
|-----------------------------------------------|-----------------------------|
| Max. Reichweite (Werkeinstellung)             | 1,5 mm                      |
| Standard-Teach (geringe Empfindlich-<br>keit) | 1 mm                        |
| Sensitive-Teach (höhere Empfindlich-<br>keit) | 0,1 0,2 mm                  |

<sup>1)</sup> Alle Angaben sind typische Werte und können geräteabhängig geringfügig varieren.

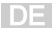

### Sensoreinstellung (Teach) über Teach-Taste

Der Sensor ist ab Werk auf maximale Reichweite eingestellt. Der Teach ist nur erforderlich, wenn der Sensor beim Einbringen eines Objekts in den Lichtstrahl nicht schaltet.

| (1) Standard-Teach (geringe Empfind-<br>lichkeit)                                                                                                    |                                                                                              | (2) Sensitive-Teach (höhere Empfind-<br>lichkeit)                                                                                                    |                                                                                                    |
|----------------------------------------------------------------------------------------------------|----------------------------------------------------------------------------------------------|----------------------------------------------------------------------------------------------------|----------------------------------------------------------------------------------------------------|
| Lichtstrecke vor dem                                                                                                    |                                                                                              | Теа                                                                                                    | achen freimachen!                                                                                  |
| 1                                                                                                    | Teach-Taste so lange drücken<br>(2 7 s) bis die gelbe und grüne<br>LED gleichzeitig blinken. | 1                                                                                                    | Teach-Taste so lange drücken<br>(7 12 s) bis die gelbe und die grü-<br>ne LED abwechselnd blinken. |
| 2                                                                                                    | Teach-Taste loslassen – fertig!                                                              | 2                                                                                                    | Teach-Taste loslassen – fertig!                                                                    |
| Nach dem Teach für normale Sensor-<br>Empfindlichkeit schaltet der Sensor auf<br>Objekte mit einer Mindestgröße von<br>1 mm (siehe Tabelle unter "Allgemeine<br>Hinweise").                                      |                                                                                              | Nach dem Teach für erhöhte Sensor-<br>Empfindlichkeit schaltet der Sensor auf<br>Objekte mit einer Mindestgröße von<br>0,10,2 mm (siehe Tabelle unter " All-<br>gemeine Hinweise"). |                                                                                                    |
| Blinken beide LEDs nach dem Teach-Vorgang schnell, liegt ein Teach-Fehler<br>vor. Überprüfen Sie die Ausrichtung des Lichtstrahls auf den Reflektor und füh-<br>ren Sie dann nochmals einen Teach-Vorgang durch. |                                                                                              |                                                                                                    |                                                                                                    |
|                                                                                                    | Geräte-Einstellungen werden ausfallsicher gespeichert.                                       |                                                                                                    |                                                                                                    |

|  | · ./ |  |  |
|--|------|--|--|

| (3)<br>kei                                    | Teach auf max. Reichweite (Wer-<br>nstellung)                                               | (4)<br>Du                                                                                                    | Schaltverhalten einstellen (Hell-/<br>nkelschaltung)                                                                                                    |
|-----------------------------------------------|---------------------------------------------------------------------------------------------|----------------------------------------------------------------------------------------------------|----------------------------------------------------------------------------------------------------|
| Lichtstrecke vor dem Teachen blockie-<br>ren! |                                                                                             | Bei Aktivierung der Funktion wird der<br>Schaltausgang gegenüber dem zuvor<br>eingestellten Zustand invertiert. |                                                                                                    |
| 1                                             | Teach-Taste solange drücken<br>(2 7 s) bis die gelbe und grüne<br>LED gleichzeitig blinken. | 1                                                                                                    | Teach-Taste länger als 12 s drücken<br>bis nur die grüne LED blinkt.                                                                                                    |
| 2                                             | Teach-Taste loslassen – fertig!                                                             | 2                                                                                                    | Teach-Taste loslassen – fertig!                                                                                                    |
| Dei                                           | r Sensor arbeitet jetzt mit der maxi-<br>len Funktionsreserve/Reichweite.                   | Ve<br>Be<br>Zei<br>ste<br>de<br>Sc<br>Sc<br>Sc<br>Hin<br>Die<br>Eir<br>zei<br>Lic                               | <ul> <li>rhalten der gelben LED in diesem<br/>triebsmodus:</li> <li>ch dem Loslassen der Teach-Taste<br/>gt die gelbe LED für 2 s das einge-<br/>illte Schaltverhalten und danach wie-<br/>r die Lichtstrecke an.</li> <li>haltverhalten mit Reflektor: <ul> <li>Gelbe LED bleibt dauerhaft an:<br/>Schaltausgang jetzt dunkelschal-<br/>tend</li> <li>Gelbe LED bleibt für 2 s aus und<br/>geht danach dauerhaft an: Schalt-<br/>ausgang jetzt hellschaltend</li> <li>haltverhalten ohne Reflektor: <ul> <li>Gelbe LED geht für 2 s an und<br/>bleibt danach aus: Schaltausgang<br/>jetzt dunkelschaltend</li> </ul> </li> <li>Gelbe LED geht für 2 s an und<br/>bleibt danach aus: Schaltausgang<br/>jetzt dunkelschaltend</li> <li>Gelbe LED bleibt aus: Schaltaus-<br/>gang jetzt hellschaltend</li> </ul> </li> <li>weis: <ul> <li>e gelbe LED ist unabhängig von der<br/>stellung des Schaltverhaltens und<br/>gt im Normalbetrieb immer die<br/>htstrecke an.</li> </ul> </li> </ul> |
|                                               | Geräte-Einstellungen werde                                                                  | en a                                                                                                    | usfallsicher gespeichert.                                                                                                    |

# Leuze

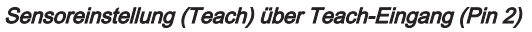

Diese Geräteeinstellung ist nur für Sensoren mit Ausprägung PRK3CL...A3/...T... verfügbar.

| HINWEIS                                                 |
|---------------------------------------------------------|
| Die nachfolgende Beschreibung gilt für PNP-Schaltlogik! |
| Signalpegel LOW ≤ 2V                                    |
| Signalpegel HIGH ≥ (UB-2V)                              |
| Bei den NPN-Typen sind die Signalpegel invertiert!      |

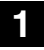

#### Standard-Teach (geringe Empfindlichkeit)

- A Standard-Teach (geringe Empfindlichkeit) wird ausgeführt
- B Teach-Taste ist verriegelt
- C Teach-Taste wieder bedienbar

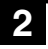

#### Sensitive-Teach (höhere Empfindlichkeit)

- A Sensitive-Teach (höhere Empfindlichkeit) wird ausgeführt
- B Teach-Taste ist verriegelt
- C Teach-Taste wieder bedienbar

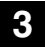

#### Dunkelschaltende Logik

Schaltausgänge dunkelschaltend, d. h. Ausgänge aktiv, wenn sich ein Objekt in der Lichtstrecke befindet.

Bei antivalenten Schaltausgängen OUT 1 (Pin 4) dunkelschaltend, OUT 2 (Pin 2) hellschaltend.

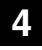

#### Hellschaltende Logik

Schaltausgänge hellschaltend, d. h. Ausgänge aktiv, wenn sich kein Objekt in der Lichtstrecke befindet.

Bei antivalenten Schaltausgängen OUT 1 (Pin 4) hellschaltend, OUT 2 (Pin 2) dunkelschaltend.

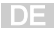

### Verriegelung der Teach-Taste über Teach-Eingang

# 5

Diese Geräteinstellung ist nur für Sensoren mit Ausprägung PRK3CL...A3/...T... (Teach-Eingang über Pin 2) verfügbar.

Ein statisches high-Signal (≥ 20 ms) am Teach-Eingang verriegelt bei Bedarf die Teach-Taste am Sensor, so dass keine manuelle Bedienung erfolgen kann (z. B. Schutz vor Fehlbedienung oder Manipulation).

Ist der Teach-Eingang unbeschaltet oder liegt ein statisches low-Signal an, ist die Taste entriegelt und kann frei bedient werden.

# 6

- A Blendendurchmesser ≥ 3 mm
- B Typ. Einsatzbereich 0 ... 1 m

#### IO-Link-Schnittstelle

Sensoren mit Ausprägung PRK3C.../L... verfügen über eine Dual-Channel Architektur. Auf Pin 4 (OUT 1) steht die IO-Link-Schnittstelle nach Spezifikation 1.1.2 (Juli 2013) zur Verfügung. Über die IO-Link-Schnittstelle können Sie die Geräte einfach, schnell und kostengünstig konfigurieren. Außerdem übermittelt der Sensor über die IO-Link-Schnittstelle Prozessdaten und stellt Diagnoseinformationen zur Verfügung.

Parallel zur IO-Link-Kommunikation kann der Sensor auf OUT 2 das kontinuierliche Schaltsignal für die Objekterkennung ausgeben. Die IO-Link-Kommunikation unterbricht dieses Signal nicht.

## HINWEIS

In der Konfigurations-Software *Sensor Studio* gilt bezüglich der Bezeichnungen: Q1 = OUT 1, Q2 = OUT 2.

Die Sensoren bieten keine Datenerhaltung und keinen ISDU-Support. Das Gerät kann lediglich über VendorID und DeviceID identifiziert werden.

### IO-Link Identifikation

| VendorID dez/hex | DeviceID dez/hex | Gerät         |
|------------------|------------------|---------------|
| 338/0x152        | 2119/0x000847    | PRK3CL1.A3/LP |

#### IO-Link-Prozessdaten

#### Ausgangsdaten Device

| Datenbit | Belegung                 | Bedeutung                                                                                                    |
|----------|--------------------------|----------------------------------------------------------------------------------------------------|
| 0        | Schaltausgang Q1 (OUT 1) | 0 = inaktiv, 1 = aktiv                                                                                             |
| 1        | Warnausgang autocontrol  | 0 = keine Warnung, 1 = Warnung                                                                                     |
| 2        | Sensorbetrieb            | 0 = aus, 1 = ein<br>Sensorbetrieb aus, wenn keine Detektion<br>möglich ist (z. B. während des Teachvor-<br>gangs). |
| 3        | Nicht belegt             | Frei                                                                                                    |
| 4        | Nicht belegt             | Frei                                                                                                    |
| 5        | Nicht belegt             | Frei                                                                                                    |
| 6        | Nicht belegt             | Frei                                                                                                    |
| 7        | Nicht belegt             | Frei                                                                                                    |

## Eingangsdaten Device

| Datenbit | Belegung      | Bedeutung                            |
|----------|---------------|--------------------------------------|
| 0        | Deaktivierung | 0 = Sender aktiv, 1 = Sender inaktiv |
| 1        | Nicht belegt  | Frei                                 |
| 2        | Nicht belegt  | Frei                                 |
| 3        | Nicht belegt  | Frei                                 |
| 4        | Nicht belegt  | Frei                                 |
| 5        | Nicht belegt  | Frei                                 |
| 6        | Nicht belegt  | Frei                                 |
| 7        | Nicht belegt  | Frei                                 |

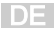

#### Gerätespezifische IODD

Auf www.leuze.com finden Sie im Download-Bereich der IO-Link-Sensoren die IODD zip-Datei mit allen für die Installation notwendigen Daten.

#### IO-Link Parameter-Dokumentation

Die vollständige Beschreibung der IO-Link-Parameter ist in den \*.html-Dateien enthalten. Doppelklicken Sie auf eine Sprachvariante:

- Deutsch: \*IODD\*-de.html
- Englisch: \*IODD\*-en.html

#### Über IO-Link konfigurierbare Funktionen

Eine komfortable PC-Konfiguration und Visualisierung erfolgt mit dem USB-IO-Link Master SET US2-IL1.1 (Art.-Nr. 50121098) und der Konfigurations-Software *Sensor Studio* (im Downloadbereich des Sensors auf www.leuze.com).

| Funktions-<br>block | Funktion                                    | Beschreibung                                                                                                    |
|---------------------|---------------------------------------------|----------------------------------------------------------------------------------------------------|
| Konfiguration       | Logische Funktion<br>von Q2                 | Wird die Funktion Q2 = <i>Schaltausgang</i> ge-<br>wählt, entspricht die Schaltfunktion der aktu-<br>ellen Einstellung welche über die H/D-Um-<br>schaltung gewählt wurde.<br>Wird Q2 = <i>inv. Schaltausgang</i> gewählt, wird<br>das Schaltverhalten des Ausgangs inver-<br>tiert. |
|                     | Tastensperre                                | Ein verriegelt die Teach-Taste am Sensor.                                                                                                    |
|                     | H/D Umschaltung                             | <ul> <li>Bei der Werkseinstellung sind die Ausgänge</li> <li>Q1 und Q2 antivalent schaltende Ausgänge:</li> <li>Hellschaltend: Q1 = hellschaltend,<br/>Q2 = dunkelschaltend.</li> <li>Dunkelschaltend: Q1 = dunkelschal-<br/>tend, Q2 = hellschaltend.</li> </ul>                    |
|                     | Zeitstufe                                   | Mit Ein wird die interne Zeitfunktion aktiviert.                                                                                                    |
|                     | Funktionsauswahl<br>der Zeitstufe           | Aktivierung einer geeigneten Zeitstufe mög-<br>lich. Die Kombination von Zeitstufen ist nicht<br>möglich.                                                                                                    |
|                     | Zeitbasis der Zeit-<br>stufe                | Auswahlmöglichkeit für eine Zeitbasis.                                                                                                    |
|                     | Faktor für die Zeit-<br>basis der Zeitstufe | Zur Anpassung der Zeitbasis wird mit dem<br>eingetragenen Faktor multipliziert. Zulässig<br>sind nur ganzzahlige Faktoren von 1 15.                                                                                                    |

| Funktions-<br>block                                                                                                    | Funktion                                                                                                    | Beschreibung                                                                                                    |
|----------------------------------------------------------------------------------------------------|----------------------------------------------------------------------------------------------------|----------------------------------------------------------------------------------------------------|
| Kommandos<br>Die ersten vier<br>Kommandos<br>entsprechen<br>den Funktio-<br>nen, welche<br>am Sensor<br>über die<br>Teach-Taste<br>oder den Re-<br>mote Teach<br>ausgeführt<br>werden kön-<br>nen. | Sensitive-Teach<br>für die Erkennung<br>eines transparen-<br>ten Objekts (z. B.<br>leere Einzelflasche)     | Lichtstrecke vor Aktivierung frei machen.                                                                                           |
|                                                                                                    | Standard-Teach<br>für die Erkennung<br>eines teiltranspa-<br>renten Objekts<br>(z. B. Buntglasfla-<br>sche) | Lichtstrecke vor Aktivierung frei machen.                                                                                           |
|                                                                                                    | Hellschaltend                                                                                               |                                                                                                    |
|                                                                                                    | Dunkelschaltend                                                                                             |                                                                                                    |
|                                                                                                    | Prozessdatendar-<br>stellung auf Ana-<br>logwert umschalten                                                 | Aktivieren zur Diagrammdarstellung im Rei-<br>ter <i>Prozess</i> bei Einsatz der Konfigurations-<br>Software <i>Sensor Studio</i> . |

## Lasersicherheitshinweise – Laser Klasse 1

|   | ▲ ACHTUNG                                                                                                    |
|---|----------------------------------------------------------------------------------------------------|
| Δ | LASERSTRAHLUNG - LASER KLASSE 1                                                                                                    |
|   | <ul> <li>Das Gerät erfüllt die Anforderungen gemäß IEC/EN 60825-1:2014 für<br/>ein Produkt der Laserklasse 1 sowie die Bestimmungen gemäß<br/>U.S. 21 CFR 1040.10 mit den Abweichungen entsprechend der La-<br/>ser Notice No. 56 vom 08.05.2019.</li> <li>➡ Beachten Sie die geltenden gesetzlichen und örtlichen Laser-<br/>schutzbestimmungen.</li> <li>➡ Eingriffe und Veränderungen am Gerät sind nicht zulässig.<br/>Das Gerät enthält keine durch den Benutzer einzustellenden oder<br/>zu wartenden Teile.</li> <li>Eine Reparatur darf ausschließlich von<br/>Leuze electronic GmbH + Co. KG durchgeführt werden.</li> </ul> |

## Elektrischer Anschluss

#### ▲ VORSICHT

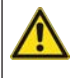

#### **UL-Applikationen!**

Bei UL-Applikationen ist die Benutzung ausschließlich in Class-2-Stromkreisen nach NEC (National Electric Code) zulässig.